# 補助教師出國 計畫及論文列印流程SOP

### 研發處計畫業務組

# 登入研發處研究計畫管理系統/期刊論文列表

|                                                                                                    |                |   |    |          | 語立實理障大學 - Windows Internet Exp                                                                                                    | olorer                                        |            |      |                           |              |          |                              |
|----------------------------------------------------------------------------------------------------|----------------|---|----|----------|----------------------------------------------------------------------------------------------------|-----------------------------------------------|------------|------|---------------------------|--------------|----------|------------------------------|
| (由力//140.121.81.85/mtois//jindex.htm<br>有変(の) 編輯(E) 指視(V) 我的希愛(A) 工具(T)                                | m)<br>]) ]](円) |   |    |          | 2 C 2 直立重発気体大学 ×                                                                                                    |                                               |            |      | 《四本》                      | 명탄 팀팀        |          |                              |
| C 🎯 di ika                                                                                             | 2019251        | 9 | 1  | 埋系       | 統 國立臺灣海洋大學全球資訊網<br>National Talwan Ocean University                                                                                                    |                                               | 955        | 火田郡  |                           | ±₽           |          | 103 學年度第1學期<br>洪文誼           |
| 上班扩卡                                                                                                   | 1              |   |    |          |                                                                                                    | 御利祭文                                          |            |      |                           |              |          |                              |
| □ · · · · · · · · · · · · · · · · · · ·                                                                |                | 1 |    |          |                                                                                                    |                                               |            |      | -                         | 1            | -        |                              |
| 日、一次下于南日、金融                                                                                            |                |   | 1  | (S-1615) |                                                                                                    | 登橋新申講委 1117                                   | <b>J10</b> | 1~1  | 103年                      | 室鹅年          | 康; 101   | ✓~ 103 ✓                     |
| □ ○ 不要加加加於日本 □ ○ 研發系統 □ ○ 教師研究著作資料                                                                     |                |   |    |          |                                                                                                    | 申請紀錄                                          |            |      |                           |              |          |                              |
| - Exce檔案運入<br>- Exce檔案運入<br>- Exce檔案運入<br>- Exce檔案運入                                                   | 出土旧            | 4 | 1  | 發表年<br>月 | 論文名稱                                                                                                    | 期刊名稱                                          | 第一作者       | 通訊作者 | 目分比<br>(Ranking/Category) | 影響係數<br>(IF) | 收錄分<br>類 |                              |
| の期刊論文 レビイス                                                                                             | .777   UP      |   | 1  | 103/10   | Highly twisted biphenyl-linked carbazole-benzimidazole hybrid bipolar host materials for efficient PhOLEDs                                                    | Journal of Materials Chemistry C              | 否          | 是    |                           | 0            | SC1      | 柏枝   柏枝   月<br>申請補助 数師:未申    |
| <ul> <li>→ 研討會論文</li> <li>→ 榮蓬獎項(含救師指導學生)</li> <li>→ 著作、專書、編章</li> </ul>                               |                |   | 2  | 103/09   | Locked ortho- and para-Core Chromophores of Green Fluorescent Protein, Dramatic Emission Enhancement via Structural<br>Constraint                             | Journal of the American Chemical<br>Society   | 香          | 是    | 796                       | 11.444       | SCI      | 秋視   稽改   青<br>申請補助 載師:未申    |
| <ul> <li>● 教師相關這照流科表</li> <li>● 技術移轉或授權</li> <li>● 技術報告</li> </ul>                                     |                |   | 3  | 103/09   | New universal bipolar host materials with fluorence as non-conjugated bridge for multi-color electrophosphorescent devices                                    | Tetrahedron                                   | 否          | 暴    | 28%                       | 2.817        | SCI      | 植裸   龍政   青<br>申請補助 設師:未申    |
| <ul> <li>→ 其他</li> <li>→ 研究計畫管理</li> <li>→ 科技部、政府部門、産學計量</li> </ul>                                    |                |   | 4  | 103/07   | Bipolar Hosts Based on a Rigid 9,10-Dihydroanthracene Scaffold for Full-Color Electrophosphorescent Devices                                                   | Israel Journal of Chemistry                   | 否          | 是    | 32%                       | 2.561        | SCI      | 植現   館改    <br>申請補助 動師:未年    |
| <ul> <li>④研究計畫人員管理作業</li> <li>●研究計畫結該款計畫人員管刊</li> <li>●研究計畫:結該款計畫人員管刊</li> <li>●研究計畫:這樣管理作業</li> </ul> |                |   | 5  | 103/06   | The First Tandem, AB-exciplex-based WOLED                                                                                                    | SCIENTIFIC REPORTS                            | 是          | a .  | 9%                        | 5.078        | SCI      | 積福   作改   非<br>申請補助 務師:未申    |
| ● 研究計畫活動管理作業<br>● 研究計畫統計表<br>● 研究計畫統計表                                                                 |                |   | 6  | 102/12   | Mechanoluminescence and Efficient White-Emitting OLEDs for Pt(II) Phosphors Bearing Spatially Encumbered Pyridinyl Pyrazolat<br>Chelates                      | <sup>8</sup> Journal of Materials Chemistry C | 是          | 是    |                           | 0            | SCI      | 植親 緒改 唐<br>申請補助 新聞:未申        |
| 王一叶顿南首理王如及统                                                                                            |                |   | ?  | 102/09   | Manipulation of connecting topology in carbazole-benzimidazole universal bipolar host materials for RGB and White PhOLEDs                                     | RSC Advances                                  | 香          | 是    | 30%                       | 2.562        | SCI      | 植視   催改   青<br>申請補助 裁鉗:未申    |
| 1 (1                                                                                                   |                |   | 8  | 102/08   | Functionalized terfluorene for solution-processed high efficiency blue fluorescence OLED and electrophosphorescent devices                                    | Organic Electronics                           | 否          | 是    | 15%                       | 3.836        | SCI      | 杜祝 指改 書 申請補助 設師:未申           |
| - X                                                                                                    |                |   | 9  | 102/08   | Highly Efficient Bilayer Interface Exciplex For Yellow Organic Light-Emitting Diode                                                                           | ACS Applied Materials &<br>Interfaces         | 是          | 是    | 11%                       | 5.008        | SCI      | 松視   和改   手<br>甲請補助 教師: 未中   |
| <u> </u>                                                                                               |                |   | 10 | 102/08   | Molecular Topology Tuning of Bipolar Host Materials Composed of Fluorene-bridged Benzimidazole and Carbazole for Highly<br>Efficient Electrophosphorescence   | Chemistry-A European Journal                  | 盃          | 是    | 14%                       | 5.831        | SCI      | 杭橋   柳改   神<br>  申請補助 歌師: 未申 |
|                                                                                                    |                |   | 11 | 102/06   | Fluorene-Based Asymmetric Bipolar Universal Hosts for White Organic Light Emitting Devices                                                                    | Advanced Functional Materials                 | 否          | 是    | 5%                        | 9.765        | SC1      | 植覆  総改  重<br>  申請補助教師:  末年   |
|                                                                                                    |                | 0 | 12 | 102/05   | Harnessing Fluorescence versus Phosphorescence Branching Ratio in (Phenyl)n-Bridged (n = 0-5) Bimetallic Au(1) Complexes                                      | Journal of Physical Chemistry C               | 否          | 是    | 11%                       | 4.814        | SCI      | 種親   磐改   青<br>中請補助 教師: 未中   |
|                                                                                                    |                |   | 13 | 102/05   | Phosphorescent Ir(III) complexes with both cyclometalate chromophores and phosphine-alanolate ancillary: concurrent conversion o<br>organosilane to alanolate | f Dalton Transactions                         | 否          | 是    | 18%                       | 3.806        | SCI      | 杜祝   相改   非<br>  申請補助 設師:未申  |
|                                                                                                    |                |   | 14 | 102/04   | Fine-Tuning the Balance Between Carbazole and Oxadiazole Units in Bipolar Hosts to Realize Highly Efficient Green PhOLEDs                                     | Organic Electronics                           | 香          | 是    | 15%                       | 3.836        | SCI      | 松塔   超改   尹<br>申請補助 歌師: 未年   |
| 1                                                                                                    |                |   | 15 | 102/02   | Donor-acceptor small molecule with coplanar and rigid p-bridge for efficient organic solar cells                                                              | Solar Energy Materials & Solar<br>Cells       | 否          | 是    | 12%                       | 4.63         | SCI      | 積積 指改 # 由請補助 設師:未申           |
|                                                                                                    |                |   |    |          |                                                                                                    | 1                                             |            |      |                           |              |          |                              |

🚞 Ps 🗰

0

|                                                       |           |         |                     |                        |                                                          | 國立會調                                                                  | 書等洋大學 - Windows Internet Explorer  |           |        |                             |          |            |                           |
|-------------------------------------------------------|-----------|---------|---------------------|------------------------|----------------------------------------------------------|-----------------------------------------------------------------------|------------------------------------|-----------|--------|-----------------------------|----------|------------|---------------------------|
| 🗿 🗃 http://14                                         | 0 121.81  | 35/ntou | /T_index htm        | nî                     |                                                          | <ul> <li>シー・Q</li> <li>※ 総大振興演算法学</li> </ul>                          |                                    |           |        |                             |          |            |                           |
| (7) 講輯(E) 版                                           | 現(V) 我(   | 的最美(A   | ) 工具(1)             | 1243(H)                | 6                                                        |                                                                       |                                    |           |        |                             |          |            |                           |
| 新旗引機酸(T)<br>変製索引機能(B)<br>新規面(N)<br>新規工作階級(I)<br>解散(O) |           |         | C파<br>C파<br>C파      | 1+T<br>1+K<br>+N<br>+O | 究計畫管理系統                                                  | 國立臺灣海洋大學全球資訊網<br>National Taiwan Ocean University                     |                                    |           | 報改要    | R                           |          |            | 103 學年度第1學期<br>洪文讀        |
| UMicrosoft Offic<br>〒(S)<br>空新編(A)<br>開業引播館(C)        | e FrontPa | 3e)温程(( | 0)<br>Ctri<br>Ctri- | 1+5<br>+W              |                                                          |                                                                       | 期刊論文                               |           |        |                             |          |            |                           |
| 世列印档式(U)<br>即(四)<br>筆列印(V)                            | 拉         | : इन    | 邗崎                  | Ŧ                      | <u>多単形</u> 家                                             | 期刊論文資料下載                                                              | 型话新申請表                             |           |        |                             | 查詢年度: 1  | 01 🗸 ~ 103 |                           |
| 83(E)                                                 | 14        | 15      | 、見                  | ンリ                     | сl <del>ч</del>                                          |                                                                       | 申請紀錄                               |           |        |                             |          |            |                           |
| 人和國出(M)                                               |           |         |                     | -1                     |                                                          | 論文名稱                                                                  | 期刊名稱                               | 第一作       | 者 通訊作者 | f 百分比<br>(Ranking/Category) | 影響係數(IF) | 收錄分類       |                           |
| 磁工作(W)<br>東00                                         |           |         |                     | y                      | twisted biphenyl-linked carbazole-benzimidazole hybrid   | bipolar host materials for efficient PhOLEDs                          | Journal of Materials Chemistry C   | 否         | 是      |                             | 0        | SCI        | 柏根   格改  <br>  山語補助 教師 三和 |
|                                                       |           | 2       | 103/09              | Locke                  | l ortho- and para-Core Chromophores of Green Fluores     | cent Protein, Dramatic Emission Enhancement via Structural Constraint | Journal of the American Chemical S | lociety 否 | 是      | 7%                          | 11 444   | SCI        | <u> </u>                  |
|                                                       |           | 3       | 103/09              | New u                  | niversal bipolar host materials with fluorene as non-con | ugated bridge for multi-color electrophosphorescent devices           | Tetrahedron                        | 쥼         | 是      | 28%                         | 2.817    | SCI        | ●「「「「」」<br>●「「「補助」が何! 未可  |
|                                                       |           | 4       | 103/07              | Bipola                 | Hosts Based on a Rigid 9,10-Dihydroanthracene Scaf       | fold for Full-Color Electrophysphorescent Devices                     | Israel Journal of Chemistry        | 否         | 是      | 32%                         | 2.561    | SCI        | 植裸   橙改 <br> 中請補助  数師:未!  |
|                                                       |           |         |                     |                        |                                                          |                                                                       |                                    |           | 1285   |                             |          |            | 64,257 12537              |

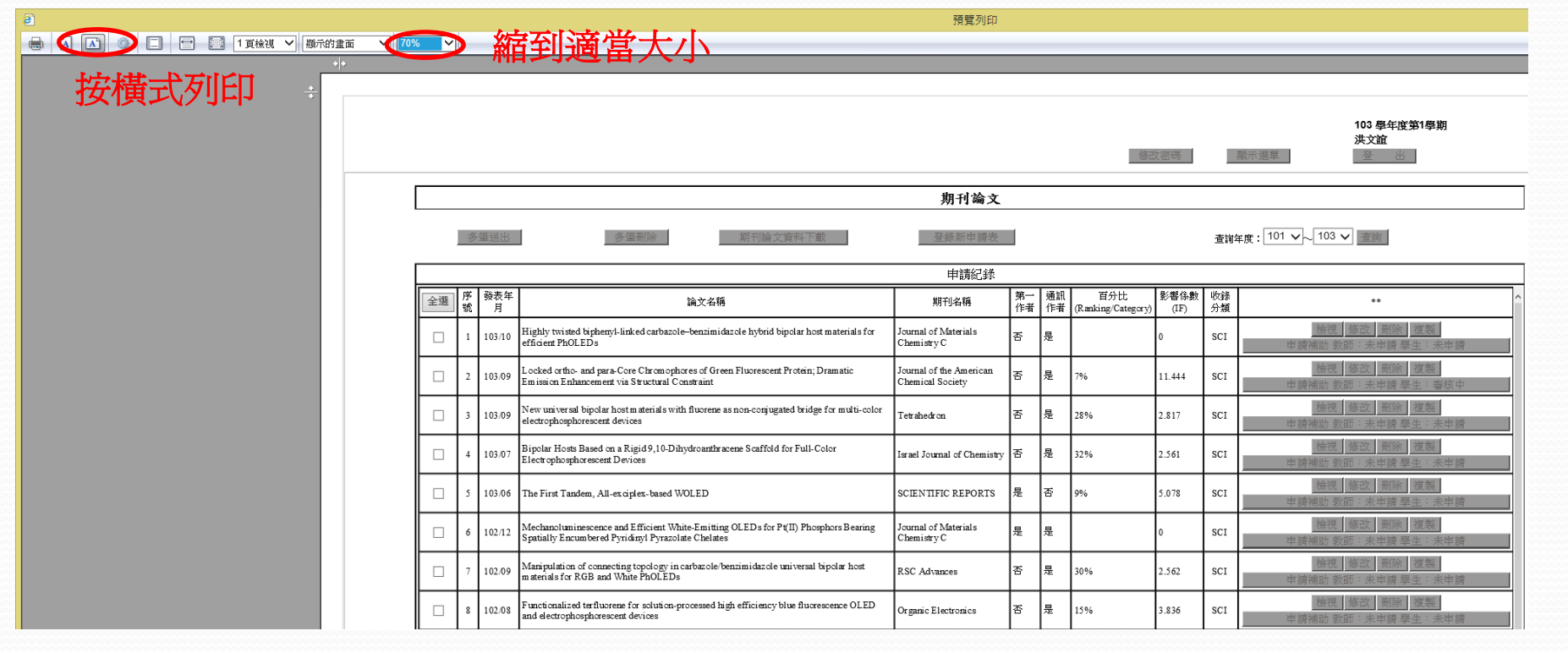

|  | f index. | pdf - Ad | dobe F | Reader |
|--|----------|----------|--------|--------|
|--|----------|----------|--------|--------|

🖶 🖂 | 💿 🖲 1/1 | 🗩 😨 144% 🗸 | 📇 🔛 | 🔗 🐶 | 🛃 | 💽

修改密碼

103 學年度第1學期 洪文誼 臺出

 $\bigcirc$ 

列印出來 確認無誤 請簽名

|    |             |          |                                                                                                    | 申請紀錄                                        |          |          |                           |              |          |                                                                  |
|----|-------------|----------|----------------------------------------------------------------------------------------------------|---------------------------------------------|----------|----------|---------------------------|--------------|----------|------------------------------------------------------------------|
| 全選 | ]<br>序<br>號 | 發表年<br>月 | 論文名稱                                                                                                    | 期刊名稱                                        | 第一<br>作者 | 通訊<br>作者 | 百分比<br>(Ranking/Category) | 影響係數<br>(IF) | 收錄<br>分類 | **                                                               |
|    | 1           | 103/10   | Highly twisted biphenyl-linked carbazole-benzimidazole hybrid bipolar host materials for efficient PhOLEDs                                                          | Journal of Materials<br>Chemistry C         | 否        | 是        |                           | 0            | SCI      | 檢視                                                               |
|    | 2           | 103/09   | Locked ortho- and para-Core Chromophores of Green Fluorescent Protein; Dramatic<br>Emission Enhancement via Structural Constraint                                   | Journal of the American<br>Chemical Society | 否        | 是        | 7%                        | 11.444       | SCI      | 檢視         修改         刪除         複製           申請補助 教師:未申請 學生:審核中 |
|    | 3           | 103/09   | New universal bipolar host materials with fluorene as non-conjugated bridge for multi-color<br>electrophosphorescent devices                                        | Tetrahedron                                 | 否        | 是        | 28%                       | 2.817        | SCI      | 檢視         修改         刪除         複製           申請補助 教師:未申請 學生:未申請 |
|    | 4           | 103/07   | Bipolar Hosts Based on a Rigid 9,10-Dihydroanthracene Scaffold for Full-Color<br>Electrophosphorescent Devices                                                      | Israel Journal of Chemistry                 | 否        | 是        | 32%                       | 2.561        | SCI      | 檢視 修改 刪除 複製<br>申請補助教師:未申請 學生:未申請                                 |
|    | 5           | 103/06   | The First Tandem, All-exciplex-based WOLED                                                                                                    | SCIENTIFIC REPORTS                          | 是        | 否        | 9%                        | 5.078        | SCI      | <b>檢視</b> 修改 刪除 複製<br>申請補助 教師:未申請 學生:未申請                         |
|    | 6           | 102/12   | Mechanoluminescence and Efficient White-Emitting OLEDs for Pt(II) Phosphors Bearing<br>Spatially Encumbered Pyridinyl Pyrazolate Chelates                           | Journal of Materials<br>Chemistry C         | 是        | 是        |                           | 0            | SCI      |                                                                  |
|    | 7           | 102/09   | Manipulation of connecting topology in carbazole/benzimidazole universal bipolar host<br>materials for RGB and White PhOLEDs                                        | RSC Advances                                | 否        | 是        | 30%                       | 2.562        | SCI      | 檢視         修改         刪除         複製           申請補助 教師:未申請 學生:未申請 |
|    | 8           | 102/08   | Functionalized terfluorene for solution-processed high efficiency blue fluorescence OLED and electrophosphorescent devices                                          | Organic Electronics                         | 否        | 是        | 15%                       | 3.836        | SCI      | 檢視         修改         刪除         複製           申請補助 教師:未申請 學生:未申請 |
|    | 9           | 102/08   | Highly Efficient Bilayer Interface Exciplex For Yellow Organic Light-Emitting Diode                                                                                 | ACS Applied Materials &<br>Interfaces       | 是        | 是        | 11%                       | 5.008        | SCI      | 檢視 修改 刪除 複製<br>申請補助 教師:未申請 學生:未申請                                |
|    | 10          | 102/08   | Molecular Topology Tuning of Bipolar Host Materials Composed of Fluorene-bridged<br>Benzimidazole and Carbazole for Highly Efficient Electrophosphorescence         | Chemistry-A European<br>Journal             | 否        | 是        | 14%                       | 5.831        | SCI      | <u>檢視</u> 修改 删除 複製<br>申請補助教師:未申請 學生:未申請                          |
|    | 11          | 102/06   | Fluorene-Based Asymmetric Bipolar Universal Hosts for White Organic Light Emitting Devices                                                                          | Advanced Functional<br>Materials            | 否        | 是        | 5%                        | 9.765        | SCI      | <u>檢視</u> 修改 刪除 複製<br>申請補助教師:未申請 學生:未申請                          |
|    | 12          | 102/05   | Harnessing Fluorescence versus Phosphorescence Branching Ratio in (Phenyl)n-Bridged (n = 0–5) Bimetallic Au(I) Complexes                                            | Journal of Physical<br>Chemistry C          | 否        | 是        | 11%                       | 4.814        | SCI      | <u>檢視</u> 修改 刪除 複製<br>申請補助教師:未申請 學生:未申請                          |
|    | 13          | 102/05   | Phosphorescent $Ir(III)$ complexes with both cyclometalate chromophores and phosphine-<br>silanolate ancillary: concurrent conversion of organosilane to silanolate | Dalton Transactions                         | 否        | 是        | 18%                       | 3.806        | SCI      | 檢視 修改 刪除 複製<br>申請補助教師:未申請 學生:未申請                                 |
|    | 14          | 102/04   | Fine-Tuning the Balance Between Carbazole and Oxadiazole Units in Bipolar Hosts to Realize Highly Efficient Green PhOLEDs                                           | Organic Electronics                         | 否        | 是        | 15%                       | 3.836        | SCI      | 檢視 修改 刪除 複製<br>申請補助教師:未申請 學生:未申請                                 |
|    | 15          | 102/02   | Donor-acceptor small molecule with coplanar and rigid p-bridge for efficient organic solar                                                                          | Solar Energy Materials &                    | 否        | 是        | 12%                       | 4.63         | SCI      | 檢視修改刪除複製                                                         |

期刊論文

1

#### 國立臺灣海洋大學全球資訊網 National Taiwan Ocean University

修改密碼

顯示選單

#### 著作、專書、篇章

#### 登錄新申請表

|    |        |         | 申請紀錄                             |         |
|----|--------|---------|----------------------------------|---------|
| 序號 | 出版年月   | 所屬計劃案   | 専書名稱                             | 専書/専書論文 |
| 1  | 100/12 | <b></b> | 日治時期臺灣留學日本醫師之探討                  | 専書      |
| 2  | 101/12 |         | 海港・海難・海盗:海洋文化論集                  | 専書論文    |
| 3  | 101/08 |         | 近代東亞海域文化交流史》闢西大學東亞海域交流史研究叢刊《第四輯》 | 専書論文    |
| 4  | 101/03 | <b></b> | 民眾反乱と中華世界一新しい中国史像の構築に向けて一        | 専書論文    |
|    | 10105  |         |                                  |         |
|    |        |         |                                  |         |
|    |        |         |                                  |         |
|    |        |         |                                  |         |
|    |        |         |                                  |         |

### 若有專書論文,做法與期刊論文相同

研發處研究計畫管理系統

## 登入研發處研究計畫管理系統/研究計畫列表

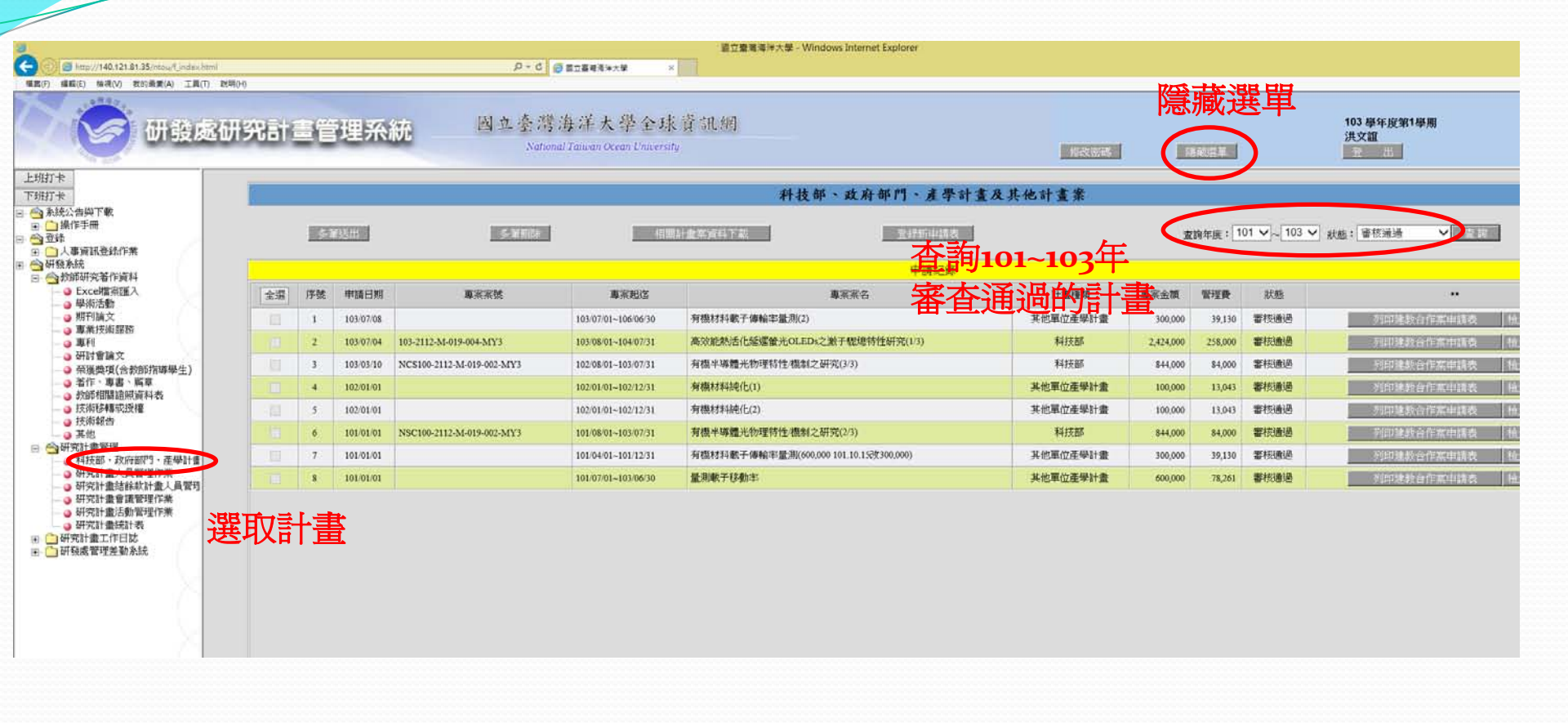

|                                                                                                    |                            |                                                                |                                                                          |                                                                                                    | 超立臺灣海洋大學 - V                                                                                                    | Windows Internet Explorer                                                                                                    |                                                                                                |                                                                                      |                                                            |                                                                                                    |
|----------------------------------------------------------------------------------------------------|----------------------------|----------------------------------------------------------------|--------------------------------------------------------------------------|----------------------------------------------------------------------------------------------------|----------------------------------------------------------------------------------------------------|----------------------------------------------------------------------------------------------------|------------------------------------------------------------------------------------------------|--------------------------------------------------------------------------------------|------------------------------------------------------------|----------------------------------------------------------------------------------------------------|
| ) 😂 http://140.                                                                                                    | 0.121.81.35/mt             | tou/f_index.html                                               |                                                                          | p = 0                                                                                                    | ● 西立臺毗海洋大学 ×                                                                                                    |                                                                                                    |                                                                                                |                                                                                      |                                                            |                                                                                                    |
| · 编程(E) 核現(                                                                                                    | R(V) 我的希望                  | 第(A) 工具(T) 15                                                  | 8月0-0                                                                    |                                                                                                    |                                                                                                    |                                                                                                    |                                                                                                |                                                                                      |                                                            |                                                                                                    |
| 就引機能(T)<br>N旗引機能(B)<br>N蓝(N)<br>単工作環疫(D)                                                                                                    |                            | Ctrl+K<br>Ctrl+K<br>Ctrl+N                                     | 究計畫管理系統                                                                  | 因立参引<br>Nat                                                                                                    | 等海洋大學全球資訊網<br>honal Taiwan Ocean University                                                                                                    |                                                                                                    | Study autom                                                                                    |                                                                                      |                                                            | 103 學年度第1學期<br>洪文誼                                                                                          |
| (O)                                                                                                    | EcontRepart                | Ctrl+O                                                         |                                                                          |                                                                                                    |                                                                                                    |                                                                                                    | 1000000                                                                                        |                                                                                      |                                                            |                                                                                                    |
| F(S)<br>王新锡(A)                                                                                                    | ronicalean                 | Ctrl+S                                                         |                                                                          |                                                                                                    | 科技部、政府部门                                                                                                    | 門、產學計畫及其他計畫案                                                                                                    |                                                                                                |                                                                                      |                                                            |                                                                                                    |
| 8家51億載(C)<br>E列印格式(U)                                                                                                    |                            | Cbl+W                                                          | 各黨制的                                                                     | 481                                                                                                    | 想計畫完資料下載                                                                                                    | 登録新申請表                                                                                                    |                                                                                                | 查詢年度:                                                                                | 101 🗸 ~ 103                                                | 3 🗸 秋趣: 審核通過 🗸 👘 🦷                                                                                          |
|                                                                                                    |                            |                                                                |                                                                          |                                                                                                    |                                                                                                    |                                                                                                    |                                                                                                |                                                                                      |                                                            |                                                                                                    |
| T(P)                                                                                                    | +773                       | 石田島                                                            |                                                                          |                                                                                                    |                                                                                                    |                                                                                                    |                                                                                                |                                                                                      |                                                            |                                                                                                    |
| 0/P)<br>【列印(V)                                                                                                    | 按                          | 預覽                                                             | 列印                                                                       |                                                                                                    |                                                                                                    | 申請紀錄                                                                                                    |                                                                                                |                                                                                      |                                                            |                                                                                                    |
| 0/P)<br>動印(M)                                                                                                    | 按到                         | 預覽                                                             | 列印                                                                       | 事來把这                                                                                                    | 專紧架名                                                                                                    | 申請記錄<br>計畫種項                                                                                                    | 專家金額                                                                                           | 管理費                                                                                  | 款態                                                         | •                                                                                                    |
| D/P)<br>表列印(M)                                                                                                    | 按到                         | 預覽                                                             | 列印                                                                       | 事案起这<br>103/07/01~106/06/30                                                                                                    | 專業業名<br>有傷材料數子傳輸率量為(2)                                                                                                    | 申請記錄<br>計畫種類<br>其他單位產學計畫                                                                                                    | 專派金額<br>300,000                                                                                | 管理費<br>39,130                                                                        | 款態<br>審核通過                                                 | 列印建教合作案中调表                                                                                                  |
| 10日<br>11日<br>11日<br>11日<br>11日<br>11日<br>11日<br>11日                                                                                                    | 按予                         | 預覽                                                             | <b>列ビ门</b><br>電磁振驶<br>03-2112-M-019-004-MY3                              | 專來把这<br>103/07/01-106/06/30<br>103/08/01-104/07/31                                                                                                    | 專業業名<br>有標材料象子傳輸率量源(2)<br>高效能軌活化結構做光OLED=2激子键總特性研究(1/3)                                                                                                    | <ul> <li>申請記録</li> <li>計畫種類</li> <li>其他單位運學計畫</li> <li>科技部</li> </ul>                                                                                                    | 專業金額<br>300,000<br>2,424,000                                                                   | 管理費<br>39,130<br>258,000                                                             | <u>款態</u><br>審核通過<br>審核通過                                  | 列印建校合作案申請表<br>列印建校合作案申請表                                                                                    |
| 0月<br>8月月<br>8日<br>8日<br>8日<br>8日<br>8日<br>8日<br>7日<br>8日<br>8日<br>8日<br>8日<br>8日<br>8日<br>8日<br>8日<br>8日<br>8日<br>8日<br>8日<br>8日                                                                                                    | 按到                         | <b>預覽</b>                                                      | <ul> <li>         ・・・・・・・・・・・・・・・・・・・・・・・・・・・・・</li></ul>                | 事案起注<br>103/07/01-106/06/30<br>103/08/01-104/07/31<br>102/08/01-103/07/31                                                                                                    | <ul> <li>事業業名</li> <li>脊橋村科軟子傳輸率量測(2)</li> <li>高效能軌法化低腐骸光OLEDx之激子壁總特性研究(13)</li> <li>有機半導體光的理特性機制之研究(33)</li> </ul>                                                                                                    | <ul> <li>申請記録</li> <li>計畫種類</li> <li>其他單位産學計量</li> <li>科技部</li> <li>科技部</li> </ul>                                                                                                | 事業金額<br>300,000<br>2,424,000<br>844,000                                                        | 管理費<br>39,130<br>258,000<br>84,000                                                   | <i>狀態</i><br>審核通過<br>審核通過<br>審核通過                          | 列印建软合作案申编表<br>列印建软合作案申编表<br>列印建软合作案中编表                                                                      |
| 100.<br>EUIPIN.<br>100 ± 0.00<br>EUIPIN.<br>EUIPIN.                                                                                                    | 按予<br>3                    | <b>頂覽</b><br>103/03/10<br>102/01/01                            |                                                                          |                                                                                                    |                                                                                                    | <ul> <li>申請記録</li> <li>計畫種類</li> <li>其他單位星母計量</li> <li>科技部</li> <li>科技部</li> <li>科技部</li> <li>其他單位星母計量</li> </ul>                                                                 | 事業会額<br>300,000<br>2,424,000<br>844,000<br>100,000                                             | 管理委<br>39,130<br>258,000<br>84,000<br>13,043                                         | <u><br/></u>                                               | 予約日建款合作案中議委<br>列印建款合作案中議委<br>列印建款合作案中議委<br>列印建款合作案中議委                                                       |
| 000<br>E8UDV1.<br>000<br>EXTF(VV)<br>EXTF(VV)<br>EXTF( | 按予<br>3<br>4<br>5          | <b>何覽</b><br>103/03/10<br>102/01/01<br>102/01/01               | <b>列ビ门</b><br>車業系統<br>03-2112-M-019-001-MY3<br>NCS100-2112-M-019-002-MY3 |                                                                                                    | 專業業名           募標材料數干燥轴丰量泡(2)           滿效能熟活化結腸酸光OLEDc2激子壁總特性研究(13)           將機早場體光的理特性機制之研究(33)           脊機材料能化(1)           有機材料能化(2)                                                                                                    | 申請記録         計畫種類           其他單位星學計畫         其他單位星學計畫           科技部         科技部           具他單位星學計畫         科技部           其此單位星學計畫         科技部           其他單位星學計畫         其他單位星學計畫 | 事業金額<br>300,000<br>2,424,000<br>844,000<br>100,000<br>100,000                                  | 管理費<br>39,130<br>258,000<br>84,000<br>13,043<br>13,043                               | <u>秋</u> 懸<br>審核通過<br>審核通過<br>審核通過<br>審核通過                 | 予約用建設合作案中構成     予約用建設合作案中構成     予約用建設合作案中構成     予約用建設合作案中構成     予約用建設合作案中構成     予約用建設合作案中構成     予約用建設合作案中構成 |
| 700<br>そ列目の1<br>その日<br>年の<br>日<br>日<br>日<br>日<br>日<br>日<br>日<br>日<br>日<br>日<br>日<br>日<br>日                                                                                                    | 按<br>3<br>4<br>5<br>6      | <b>印電管</b><br>103/03/10<br>102/01/01<br>102/01/01<br>101/01/01 |                                                                          | 東京担活     国家の1-104-07/31     103-07/01-106-06/30     103-08-01-104-07/31     102-08-01-103-07/31     102-08-01-103-07/31     102-01-01-102-12/31     102-01-01-102-12/31     101-08-01-103-07/31 | 事業業名           有機材料軟子傳輸率量激(2)           高效能熱活化鉱爆散光0LEDx之激子壁總特性研究(13)           脊機材料能化(1)           有機材料能化(1)           有機材料能化(2)           脊機半線體光的理特性機制之研究(23)                                                                                                    | 申請記録       計畫種類       其他單位產學計量       科技部       乳代数部       其他單位產學計量       其他單位產學計量       其他單位產學計量       其物單位產學計量       其物單位產學計量                                                    | 專派会額<br>300,000<br>2,424,000<br>844,000<br>100,000<br>100,000<br>844,000                       | 管理委<br>39,130<br>258,000<br>84,000<br>13,043<br>13,043<br>84,000                     | <u>秋</u> 懸<br>審核連過<br>審核連過<br>審核通過<br>審核通過<br>審核通過<br>審核通過 | ••                                                                                                    |
| 700<br>その<br>その<br>その<br>その<br>その<br>その<br>その<br>その<br>その<br>その                                                                                                    | 岁<br>3<br>4<br>5<br>6<br>7 | 103/03/10<br>102/01/01<br>102/01/01<br>102/01/01<br>101/01/01  |                                                                          |                                                                                                    | 事業業名           有機材料軟子傳輸率量激(2)           満效能熱活化鉱爆散光OLED×2激子壁地特性研究(1/3)           清機材料能化(1)           有機材料能化(2)           有機材料能化(2)           有機材料能化(2)           有機材料能化(2)           有機材料能化(3)           有機材料能化(2)           有機材料能化(3)           有機材料能化(2)           有機材料能化(2)           有機材料能化(3) | 申請記録         計畫種類           其他單位產學計量         利技部           第村技部         利技部           其他單位產學計量         美地單位產學計量           其此單位產學計量         科技部           其此單位產學計量         科技部     | 単派会額<br>300,000<br>2,424,000<br>844,000<br>100,000<br>100,000<br>844,000<br>844,000<br>300,000 | 管理費<br>39,130<br>258,000<br>84,000<br>13,043<br>13,043<br>13,043<br>84,000<br>39,130 | <u>秋</u> 級<br>審核通過<br>審核通過<br>審核通過<br>審核通過<br>審核通過<br>審核通過 | 予約申請較合作案申請表     予約申請較合作案申請表     予約申請款合作案申請表     予約申請款合作案申請表     予約申請款合作案申請表     予約申請款合作案申請表     予約申請款合作案申請表 |

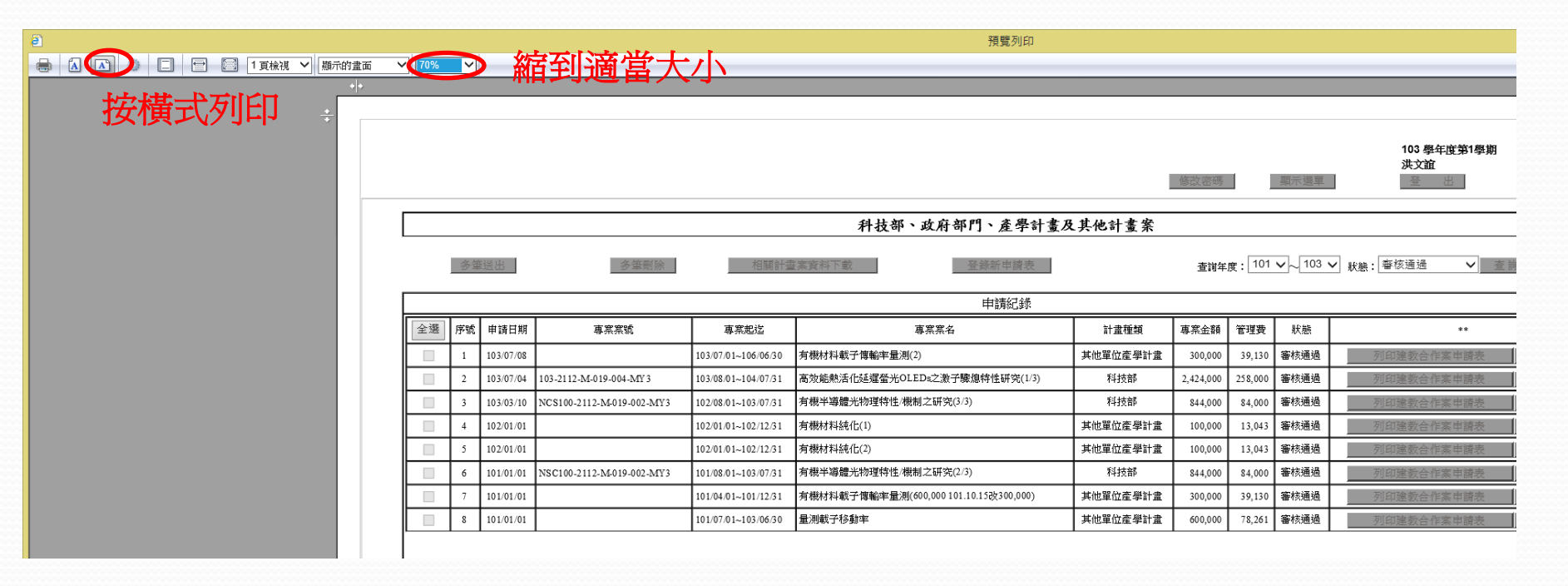

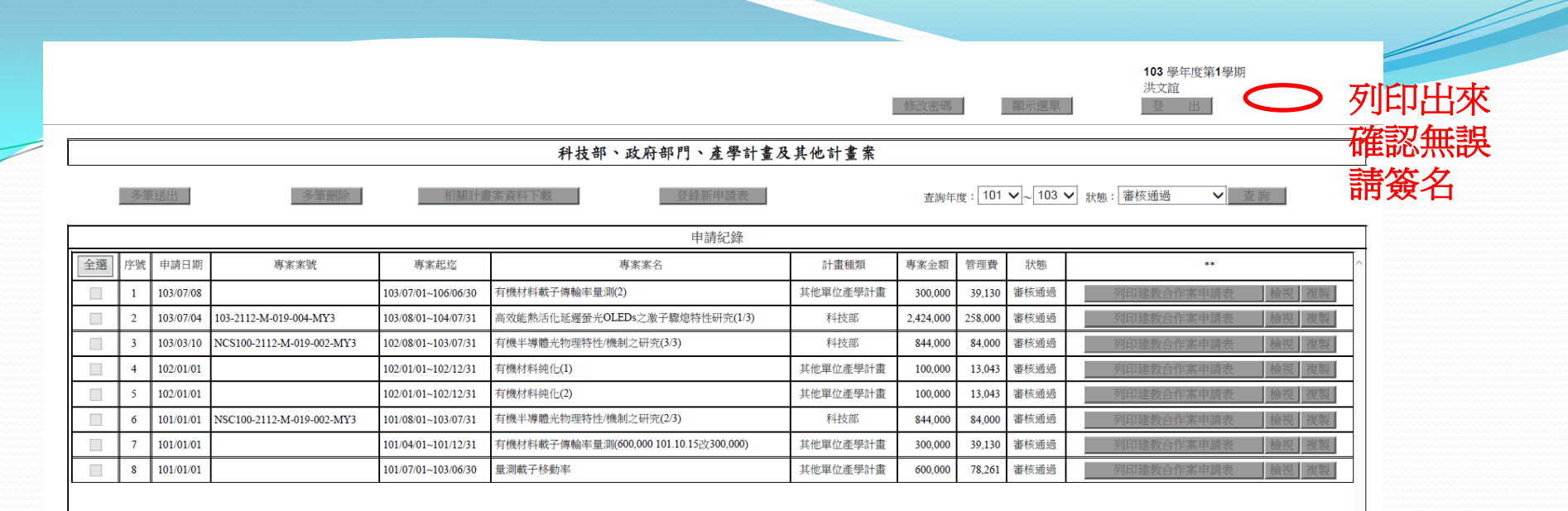